Handicrafts

2021

HANDICRAFTS DEPT, MINISTRY OF TEXTILE, GOVT. OF INDIA

Powered By Punjab National Bank

# **USER MANUAL**

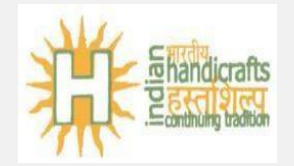

#### **Introduction**

Ministry of Textiles, Govt. of India has desired for online disbursement of Margin money, interest subsidy to beneficiaries and banks respectively through PNB. Member Banks will access the web portal through internet provided by PNB.

This document includes the detail user requirement and understanding about handling and navigation of Claim disbursements to respective banks and beneficiaries.

Software includes total automation of the Claim disbursements.

#### Roles and responsibility of the Entities:

| S no | Entity                                          | Roles and Responsibilities                                                                                                    |
|------|-------------------------------------------------|----------------------------------------------------------------------------------------------------|
| 1.   | PNB admin user                                  | Creation of different bank Admin users, generation of Reports for all participants' banks.                                                                                                    |
| 2.   | Bank admin user                                 | Creation of their Maker, checker, Claim authorizer users, generation of Reports for their bank.                                                                                                    |
| 3.   | Regional/Circle office<br>Maker User            | Claim entry for Margin money, interest subvention.                                                                                                    |
| 4.   | Regional/Circle office<br>Checker User          | Verifying the Claim entry for Margin money, interest subvention entered by Maker.                                                                                                    |
| 5.   | Regional/Circle office<br>Claim Authorizer User | Authorizing the Claim entry for Margin money, interest subvention<br>entered by Maker for approval of final disbursement/payment to<br>beneficiaries and banks. Sole responsibility will be with the Banks<br>who are entering the claim. |

Once claims are lodged and successfully authorized payment process will be initiated.

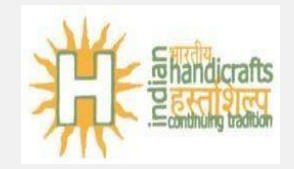

#### LOGIN PAGE:

URL: https://www.mypnb.in/handicrafts/login.aspx

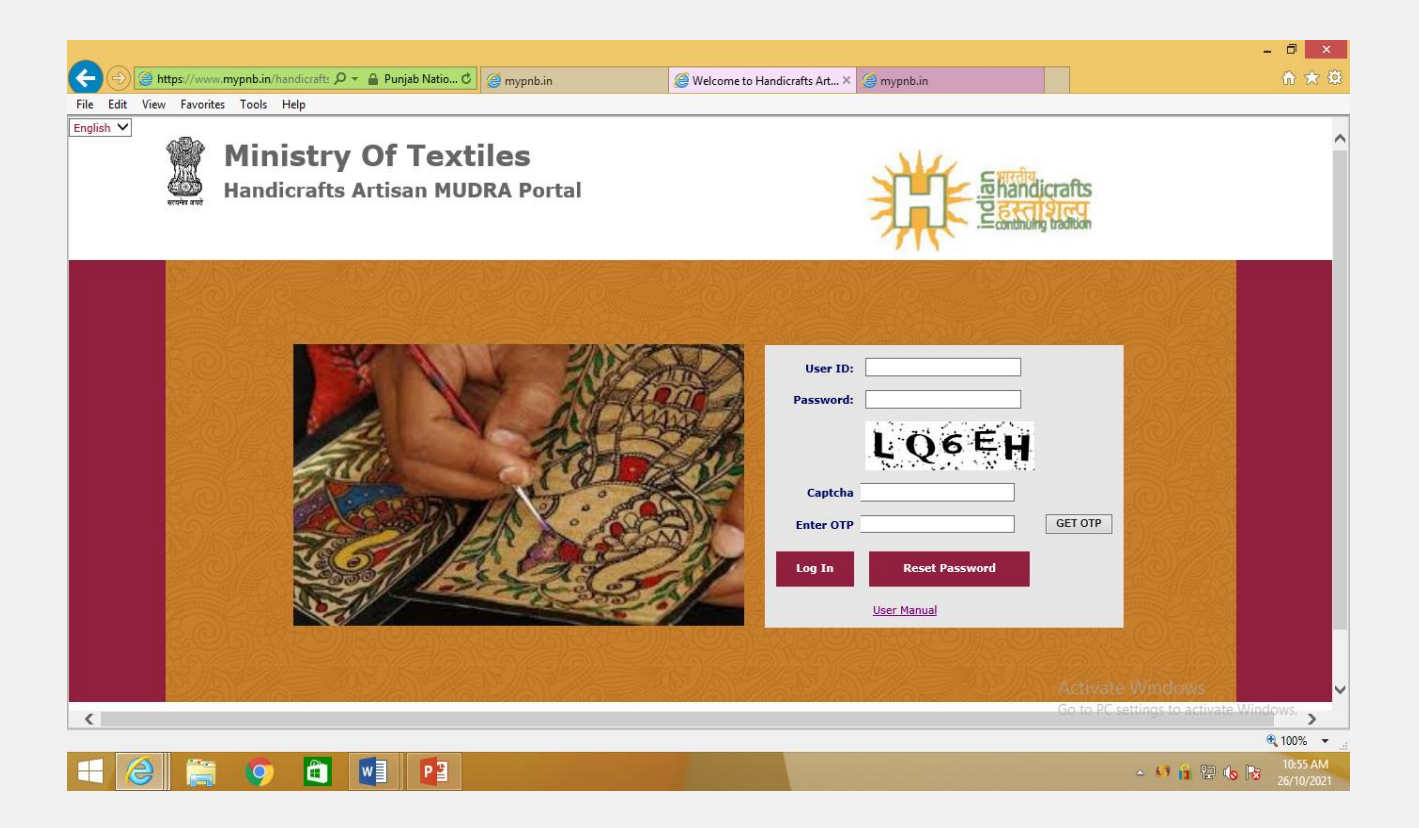

After user has entered his login id, he/she needs to click on Get OTP button. OTP will be sent to user's registered mobile no.

On clicking Reset password the new password will be sent to user's <u>registered</u> <u>email id.</u>

On successful login for the first time, System will force the user to change their default password.

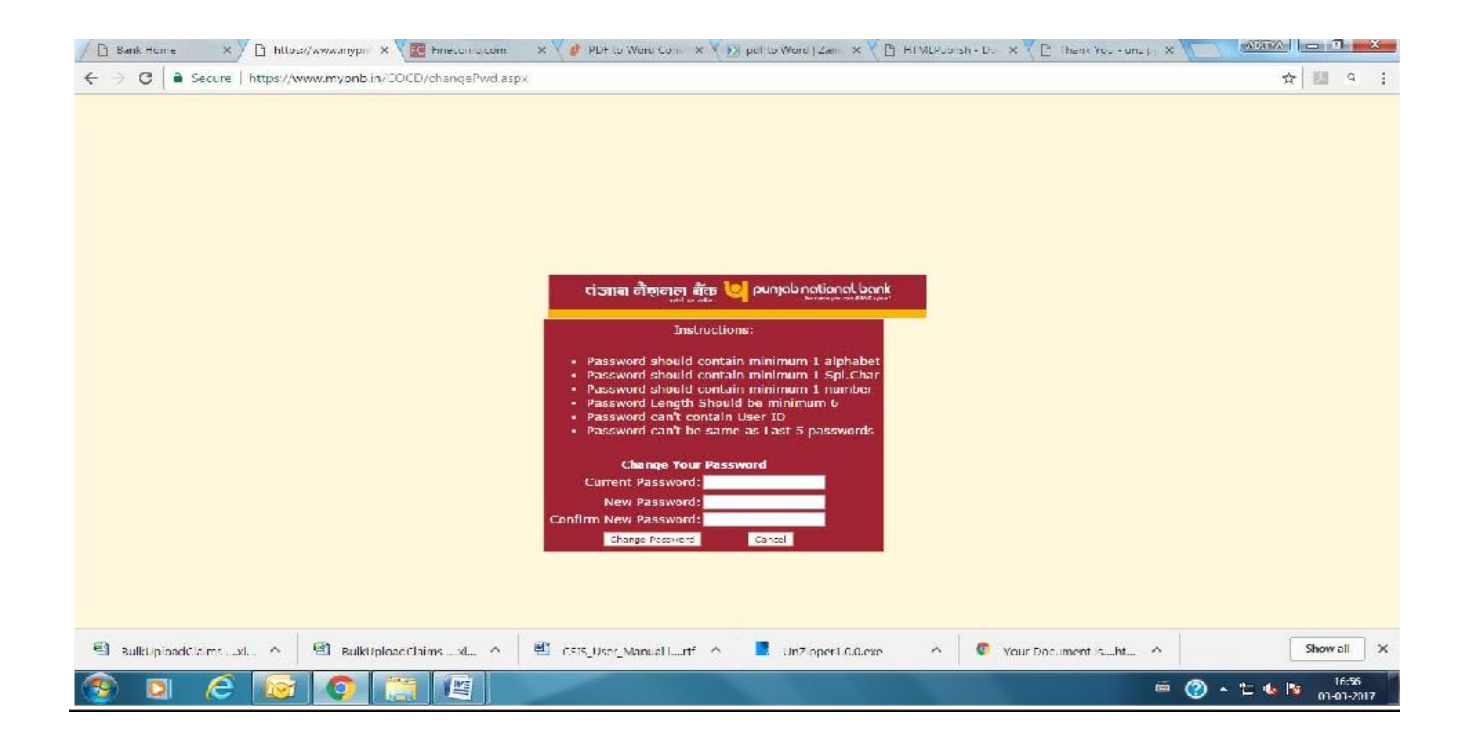

#### Bank Admin – Create Regional/Circle Office

Bank Admin will create Regional/Circle office user for their own Bank.

Regional Office ID: Regional office ID can contain alphabets or digits.

Regional Office Name: Regional Office name can have a maximum length of 80.

\*\* It should be noted that Regional office ID and Regional Office name should be unique for one's own bank.

#### **STEPS PERFORMED BY ADMIN**

#### **1. ADD REGION**

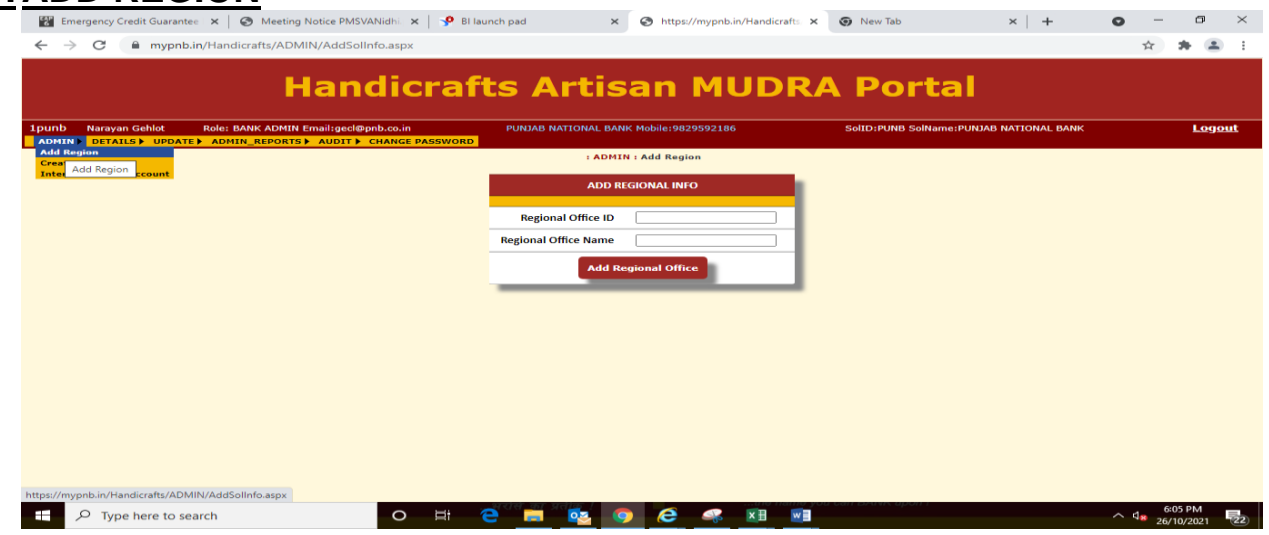

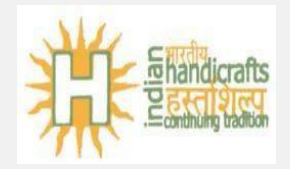

2. CREATE USER: After creating Regional Office Bank Admin will create Maker, Checker and Claim Authorizer of one's own bank.

<u>Checker and Claim Authorizer of a bank should have the same Regional</u> <u>Office ID and Regional Office Name as that of Maker in order to approve any</u> <u>claims.</u>

User id should be unique for a user and can contain only digits (Minimum Length: 1 Maximum Length: 8)

User name can have a maximum length of 80

Mobile no should be unique for all users. OTP will be sent to it.

Make sure users email id is correct. Login ID creation process

Login ID= User id + Bank ID E.g.: 349017 + PUNB

Bank ID will get automatically append to user id. No need to add it manually.

On successful user creation Login Id along with password will be sent to user's registered email Id.

On first login user will be prompted to change his password.

| nb Narayan Gehlot Role: BANK ADMIN Email:gecl@pnb.co.in<br>MIN DETAILS UPDATE ADMIN_REPORTS AUDIT CHANGE PASSWO | PUNJAB NATIONAL BAN  | IK Mobile:9829592186 | SolID:PUNB SolName:PUNJAB NATIONAL BANK | Logo                                    |
|----------------------------------------------------------------------------------------------------|----------------------|----------------------|-----------------------------------------|-----------------------------------------|
| d Region                                                                                                    | : ADMI               | N : Create User      |                                         |                                         |
| reate User Account                                                                                              | USE                  | R CREATION           |                                         |                                         |
|                                                                                                    | Userid               |                      |                                         |                                         |
|                                                                                                    | User Name            |                      |                                         |                                         |
|                                                                                                    | Email                |                      |                                         |                                         |
|                                                                                                    | Mobile No            |                      |                                         |                                         |
|                                                                                                    | Bank Name            | PUNJAB NATIONAL BANK |                                         |                                         |
|                                                                                                    | BankID               | PUNB                 |                                         |                                         |
|                                                                                                    | Regional Office Name | Select 🗸             |                                         |                                         |
|                                                                                                    | Regional Office ID   |                      |                                         |                                         |
|                                                                                                    | Role                 | Select 🗸             |                                         |                                         |
|                                                                                                    |                      | Create User          |                                         |                                         |
|                                                                                                    |                      |                      |                                         |                                         |
|                                                                                                    |                      |                      |                                         |                                         |
| mypnb.in/Handicrafts/ADMIN/CreateUser.aspx                                                                      |                      |                      |                                         |                                         |
|                                                                                                    | - Ce 🗖 💀 🤇           | ) 🩋 🧠 🚺 🚺            |                                         | らの5 PM<br>へ 4 <mark>8</mark> 26/10/2021 |

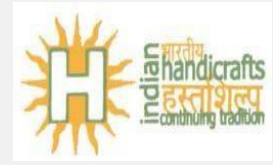

#### 3. ADD ACCOUNT

Bank Admin needs to add Interest Subsidy account details before lodgement of any interest subsidy claim by the regional /circle office user.

Margin money subsidy will be credited to beneficiary account and <u>Interest</u> subsidy will be credited to Bank Interest subsidy account number.

Only one Interest subsidy account allowed for each bank.

|                                         | Handicra                             | ifts Art       | isan MUD                     | RA Portal                             |               |
|-----------------------------------------|--------------------------------------|----------------|------------------------------|---------------------------------------|---------------|
| nb Narayan Gehlot<br>MIN DETAILS > UPDA | Role: BANK ADMIN Email:ged@pnb.co.in | PUNJAB NATION  | IAL BANK Mobile:9829592186   | SolID:PUNB SolName:PUNJAB NATIO       | IAL BANK Logo |
| d Region<br>eate User                   |                                      | : ADMII        | N : Interest Subsidy Account |                                       |               |
| erest Subsidy Account                   | Int                                  | ADD INTE       | REST SUBSIDY BANK ACCOUNT    | up the metter with your Bank IT teems |               |
|                                         |                                      | Account Type   | ITREST SUBSIDY               |                                       |               |
|                                         |                                      | Account Number |                              |                                       |               |
|                                         |                                      | Account Name   |                              |                                       |               |
|                                         |                                      | IFSC Code      |                              |                                       |               |
|                                         |                                      |                | dd or lindate Account        |                                       |               |

#### 4. UPDATE USER/RESET PASSWORD

Bank Admin can update user's email id and mobile number.

| $\leftrightarrow \rightarrow c$ | C 🗎 mypn      | b.in/Handi           | crafts/UPDATE/U | lpdateUser.aspx                                   |           |         |                     |                         |                     |             |               |                 | ☆ 1    | + 😩          |
|---------------------------------|---------------|----------------------|-----------------|---------------------------------------------------|-----------|---------|---------------------|-------------------------|---------------------|-------------|---------------|-----------------|--------|--------------|
|                                 |               |                      | На              | ndicraft                                          | ts A      | rti     | san M               | UDR/                    | A Por               | tal         |               |                 |        |              |
| 1punb Na                        | arayan Gehlot | Role: BA             | NK ADMIN Email: | gecl@pnb.co.in                                    | PUNJAB N  | ATIONAL | BANK Mobile:9829592 | 186                     | SolID:PUNB SolM     | lame:PUNJAB | NATIONAL BA   | NK              | Ŀ      | <u>ogout</u> |
|                                 | User<br>Add / | Details<br>UPDTAE    |                 |                                                   |           | : UP    | DATE : User Details |                         |                     |             |               |                 |        |              |
|                                 |               |                      |                 |                                                   |           |         | SEARCH USER         |                         |                     |             |               |                 |        |              |
|                                 |               |                      |                 |                                                   | LOGIN ID  |         |                     |                         |                     |             |               |                 |        |              |
|                                 |               |                      |                 |                                                   | Search    | L       |                     |                         |                     |             |               |                 |        |              |
|                                 |               |                      |                 |                                                   |           | мо      | DIFY USER DETAILS   |                         |                     |             |               |                 |        |              |
| Login<br>ID                     |               |                      | 1               | User<br>Name                                      |           |         | Email               |                         | Mobi<br>No          | le          |               |                 |        | Update       |
| _                               | _             | _                    | _               |                                                   | _         | U       | PDATE USER          | _                       | _                   | _           | _             | _               | -      |              |
|                                 | Log           | nID                  | User Name       | Email                                             | Mobile    | Sol     | Sol Name            | Bank Name               | Role                | Is Approved | Is Locked Out | Failed Password | Attemp | t Count      |
| <u>Reset</u><br>Password        | EditDetails   | 4833 <del>PUND</del> | COBURA          | ma <del>najikan</del> nar6@ <del>pnbraa</del> .in | 747502006 | 379400  | BURDWAN             | PUNJAB NATIONAL<br>BANK | CLAIM<br>AUTHORIZER | True        | False         | 0               |        |              |
| Decet                           |               |                      |                 |                                                   |           |         |                     | DUMINE NATIONAL         |                     |             |               |                 |        |              |

6

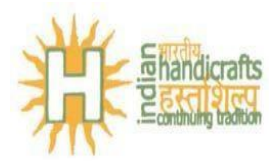

#### 5. ADD ADDRESS

| 🐮 Emergency Credit Guarantee 🗙 🛛 🏵 Meeting Notice PMSVANid                     | lhi.  🗙   🦻 B | l launch pad       | ×            | S https://m   | ypnb.in/Handio | rafts/ 🗙 🌀 | New Tab                  | ×   +        | • -                            | o ×               |
|--------------------------------------------------------------------------------|---------------|--------------------|--------------|---------------|----------------|------------|--------------------------|--------------|--------------------------------|-------------------|
| $\leftrightarrow$ $\rightarrow$ C $\$ mypnb.in/Handicrafts/UPDATE/DistrictBloc | k.aspx        |                    |              |               |                |            |                          |              | ☆                              | * 🗷 E             |
| Hand                                                                           | icra          | fts A              | rtis         | an I          | MUD            | RA         | Portal                   |              |                                |                   |
| 1punb Narayan Gehlot Role: BANK ADMIN Email:gecl@pnb.                          | co.in         | PUNJAB N           | ATIONAL BANK | Mobile:98295  | 92186          | So         | ID:PUNB SolName:PUNJAB N | ATIONAL BANK |                                | <u>Logout</u>     |
| User Details<br>Add Address                                                    |               | _                  | : UPDATE     | : Add Addres: | 5              |            |                          |              |                                |                   |
| Add Address                                                                    |               |                    | ADD DIS      | TRICT BLOCK   |                |            | 1                        |              |                                |                   |
|                                                                                | Choo          | se to Add District | and Block    | Select        | ~              | Submit     |                          |              |                                |                   |
|                                                                                | _             | _                  | _            | _             | _              |            |                          |              |                                |                   |
|                                                                                |               |                    |              |               |                |            |                          |              |                                |                   |
|                                                                                |               |                    |              |               |                |            |                          |              |                                |                   |
|                                                                                |               |                    |              |               |                |            |                          |              |                                |                   |
|                                                                                |               |                    |              |               |                |            |                          |              |                                |                   |
|                                                                                |               |                    |              |               |                |            |                          |              |                                |                   |
|                                                                                |               |                    |              |               |                |            |                          |              |                                |                   |
|                                                                                |               |                    |              |               |                |            |                          |              |                                |                   |
|                                                                                |               |                    |              |               |                |            |                          |              |                                |                   |
| https://mypnb.in/Handicrafts/UPDATE/DistrictBlock.aspx                         |               |                    |              |               |                |            |                          |              |                                |                   |
| Type here to search                                                            | o 🛱           | е 🗖                | 🔯 🧿          | 6             | 🤹 🚺            |            | эмик арол т              |              | へ d <mark>x 6:0</mark><br>26/1 | 2 PM<br>0/2021 22 |

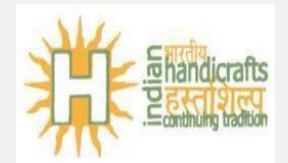

# **STEP PERFOMED BY MAKER:** Insert and Edit or Delete Margin Money and Interest Subsidy Claim.

- Subsidy will be calculated at backend. Checker and Claim Authorizer of a Bank must have the same RegionId (Solid), Region Name (Sol name) as that of a Maker to get claims approved.
- Aadhaar number should be unique for each Margin Money Claim.
- Borrower Office name should be correct. It will be used for applying Interest Subsidy
- Margin Money subsidy: 20% of sanctioned loan amount, Max subsidy allowed: Rs 10,000
- SMS will be sent to Borrower Mobile no once transaction generated.
- Maker can only Edit or Insert any claim.
- Grid displays all rejected claims.

#### 1. NEW CLAIM

|                 |                      | :                      | NAKER : New Claim           |                  |              |
|-----------------|----------------------|------------------------|-----------------------------|------------------|--------------|
|                 |                      | LODGE ART              | IISIAN INTREST SUBSIDY CLAI | м                |              |
| State           | Select V             | District               | •                           | Biock            | <b></b>      |
| Bank Name       | PUNJAB NATIONAL BANK | Branch Office          |                             | Borrower Name    |              |
| Cluster         |                      | Category               | Select V                    | Religion         | Select T     |
| Gender          | Select               | Qualification          |                             | Borrower Address |              |
| Borrower Block  |                      | Borrower District      |                             | Borrower Pincode |              |
| Working Capital |                      | Sanctioned Loan Amount |                             | Intrest Subsidy  |              |
| Account Number  | 613013-010-00        | Account Name           | GDFGDFGDFGF                 | Account IF5C     | Galacter Ses |
| Borrower Mobile |                      | Borrower Aadhaar       |                             | Date of Sanction |              |
| Borrower State  |                      |                        |                             |                  |              |
|                 |                      |                        |                             |                  |              |

#### 2. EDIT CLAIM

|                 |                | MODIFY AF              | RTISIAN INTREST SUBSIDY O | AIM              |            |
|-----------------|----------------|------------------------|---------------------------|------------------|------------|
| State           | CHHATTIEGARH . | District               | BALODA BAZAR              | Block            | BHILAIGARH |
| Bank Name       | UCO BANK       | Branch Office          | FFF                       | Borrower Name    | FSFFF      |
| Cluster         | гологого       | Category               | OBC 🔻                     | Religion         | HINDU V    |
| Gender          | MALE           | Qualification          | HJAHJOA                   | Borrower Address | SOLHSOE    |
| Borrower Block  | GHJGJ          | Borrower District      | HJGJHGHJ                  | Borrower Pincode | 888887     |
| Working Capital | 176155.00      | Sanctioned Loan Amount | 78161.00                  | Intrest Subsidy  | 7675.00    |
| ccount Number   | Teres 00780    | Account Name           | 1911.09102                | Account II SC    |            |
| orrower Mobile  | авеалеалеа     | Borrower Aadhaar       | /1/1/1/1/10               | Date of Sanction | 20.09.2015 |
| Borrower State  | JKJKAG         |                        |                           |                  |            |

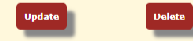

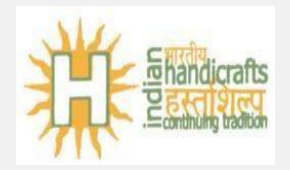

#### 3. BULK UPLOAD CLAIM

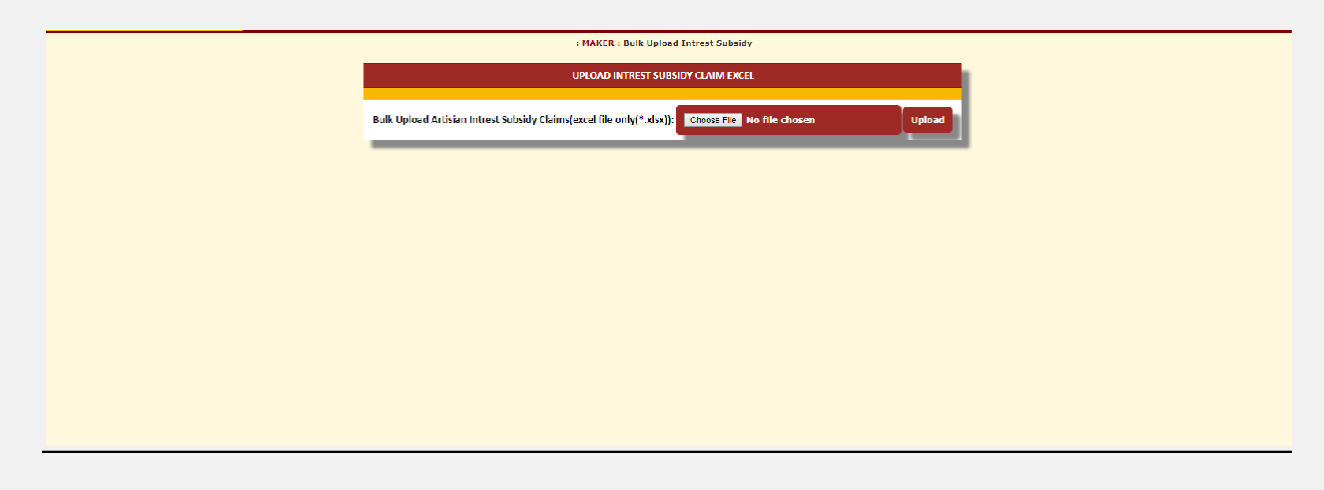

#### **STEPS PERFORMED BY CHECKER: Verify Margin Money and Interest Subsidy claim.**

- <u>Checker and Claim Authorizer of a Bank must have the same RegionId (Solid)</u>, <u>Region Name (Sol name) as that of a Maker to get claims approved</u>.
- <u>Checker on accepting a claim will move to the queue of claim authorizer and on</u> rejecting it will move to Maker.

#### **1. VERIFY CLAIM**

|                     |                   |                              | CHECKER - VERIFY - HANDICRAFTS INTREST SUB           | SIDY             |             |
|---------------------|-------------------|------------------------------|------------------------------------------------------|------------------|-------------|
| State               | CHHATTISGARH      | District                     | BALODA BAZAR                                         | Bluck            | BHILAIGARH  |
| Bank Name           | UCO BANK          | Branch Office                | FFF                                                  | Borrower Name    | FSFFF       |
| Cluster             | reneres           | Category                     | оле                                                  | Religion         | HINDU       |
| Gender              | MALE              | Qualification                | HJAHJQA                                              | Borrower Address | SOLHSOLH    |
| Borrower Block      | CHJCJ             | Borrower District            | назанена                                             | Borrower Pincode | 883887      |
| Working Capital     | 176155.00         | Sanctioned Loan<br>Amount    | 78181.00                                             | Intrest Subsidy  | 7878.00     |
| Account<br>Number   | / <del></del> /86 | Account Name                 | нынныяых                                             | Account IFSC     | 000001/1717 |
| Borrower<br>Mobile  | JJU: 12000        | Borrower Aadhaar             | 7171.44440                                           | Date of Sanction | 20-00-2016  |
| Borrower State      | JKJKAG            | Maker                        | 54455UC:0                                            | Checker          |             |
| Checker<br>Comments |                   | Claim Authorizer<br>Comments |                                                      | Claim Authorizer |             |
|                     |                   |                              | CHECKER - VERIFY                                     |                  |             |
| Checker<br>Verified | Saladt 🔻          |                              | Checker Comments                                     |                  |             |
|                     |                   | =                            | I am not making claim for the second time for the sa | me benificiary   |             |
|                     |                   |                              | Verify                                               |                  |             |

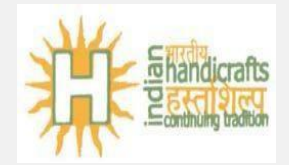

# STEPS PERFORMED BY CLAIM AUTHORIZER: Authorize Margin Money and Interest Subsidy claim.

- <u>Checker and Claim Authorizer of a Bank must have the same RegionId (Solid)</u>, <u>Region Name (Sol name) as that of a Maker to get claims approved.</u>
- <u>Claim on rejecting it will move to Maker. On accepting claim it cannot be</u> revert back and will payment process will be initiated via NACH.

#### **1. AUTHORIZE CLAIM**

|                                                                                         |                                                                                                    |                                                                                             | AUTHORIZER AUTHORIZE HANDICRAFTS INTREST                                                                                                    | SUBSIDY                                                                                                    |                                                                                                    |  |  |  |  |  |  |
|-----------------------------------------------------------------------------------------|----------------------------------------------------------------------------------------------------|---------------------------------------------------------------------------------------------|----------------------------------------------------------------------------------------------------|----------------------------------------------------------------------------------------------------|----------------------------------------------------------------------------------------------------|--|--|--|--|--|--|
|                                                                                         |                                                                                                    |                                                                                             |                                                                                                    |                                                                                                    |                                                                                                    |  |  |  |  |  |  |
| State                                                                                   | CHANDIGARH                                                                                                    | District                                                                                    | CHANDIGARH                                                                                                    | Block                                                                                                    | CHANDIGARH                                                                                                    |  |  |  |  |  |  |
| Bank Name                                                                               | PUNJAB NATIONAL BANK                                                                                                    | Branch Office                                                                               | 2X2                                                                                                    | Borrower Name                                                                                                    | ZXZ                                                                                                    |  |  |  |  |  |  |
| Cluster                                                                                 | 7x7X                                                                                                    | Category                                                                                    | ST                                                                                                    | Religion                                                                                                    | HINDU                                                                                                    |  |  |  |  |  |  |
| Gender                                                                                  | FEMALE                                                                                                    | Qualification                                                                               | SDSAASD                                                                                                    | Borrower Address                                                                                                    | ZXZZX                                                                                                    |  |  |  |  |  |  |
| Borrower Block                                                                          | SUASUAS                                                                                                    | Borrower District                                                                           | DSDASD                                                                                                    | Borrower Pincode                                                                                                    | 231111                                                                                                    |  |  |  |  |  |  |
| Working Capital                                                                         | <b>2</b> 00                                                                                                    | Sanctioned Loan<br>Amount                                                                   | 11111-00                                                                                                    | Intrest Subsidy                                                                                                    | 32 1233 00                                                                                                    |  |  |  |  |  |  |
| Account<br>Number                                                                       | 5300000063                                                                                                    | Account Name                                                                                | GDFGDFGDFGF                                                                                                    | Account IFSC                                                                                                    | 00000                                                                                                    |  |  |  |  |  |  |
| Borrower<br>Mobile                                                                      | 3010100103                                                                                                    | Borrower Aadhaar                                                                            | 3                                                                                                    | Date of Sanction                                                                                                    | 30 07 2017                                                                                                    |  |  |  |  |  |  |
| Borrower State                                                                          | XDEEDS                                                                                                    | Maker                                                                                       | 1232PUND                                                                                                    | Checker                                                                                                    | 1800PUND                                                                                                    |  |  |  |  |  |  |
| Checker<br>Comments                                                                     | 35235                                                                                                    | Claim Authorizer<br>Comments                                                                | DASDAS                                                                                                    | Claim Authorizer                                                                                                    | CJ 335PUNB                                                                                                    |  |  |  |  |  |  |
|                                                                                         |                                                                                                    |                                                                                             | AUTI IORIZER - AUTI IORIZE                                                                                                    |                                                                                                    |                                                                                                    |  |  |  |  |  |  |
| Authorizer<br>Authorize                                                                 | Authorizer Comments                                                                                                    |                                                                                             |                                                                                                    |                                                                                                    |                                                                                                    |  |  |  |  |  |  |
| We undertake t<br>arrived at by aggreg<br>any other rate as pr<br>Ministry of Textiles, | that the claim has been made in accordance of the sch<br>gation of the above probable data received from branc<br>rescribed by the GoI on the advance amount. 3. We will<br>, GoI | ame notified by the Governm<br>hes/ constituents and the ba<br>I furnish complete record of | rent of India. 2. We also certify that the record of each<br>nk will returd any amount to the Gol, if found at a lat<br>the various borrowers assisted under the scheme Indi | borrower covered under the scheme will be maintained b<br>er stage that it has been wrongly claimed due any reason w<br>ading details of loan sanction and intrest subsidy money re | $\mu$ the Branch/Circle office and the amount has been that soever along with a penal interest $\otimes$ 10% p.a or leased to the borrower as and when called for by the |  |  |  |  |  |  |
|                                                                                         |                                                                                                    |                                                                                             | Authorize                                                                                                    |                                                                                                    |                                                                                                    |  |  |  |  |  |  |

#### **COMMON AVAILAIBLE VIEW FEATURES TO USERS**

#### **<u>1. REGION DETAILS</u>**

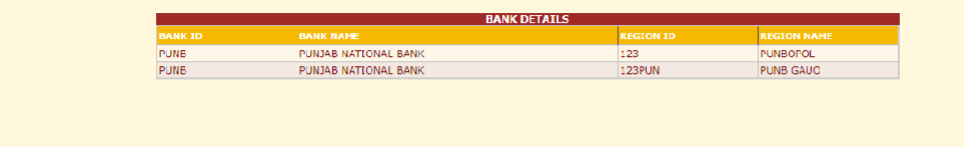

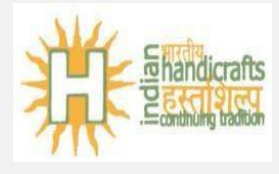

#### 2. USER DETAILS

|                        |           |                      | USER DE         | TAILS     |             |                      |              |
|------------------------|-----------|----------------------|-----------------|-----------|-------------|----------------------|--------------|
|                        | USER NAME | BANK NAME            | ROLE            | REGION ID | REGION NAME |                      | MOBILE       |
| S <del>SSSSFU</del> NB | DDDFD     | PUNIAB NATIONAL BANK | CLAIMAUTHORIZER | 123PUN    | PUNE GAUO   | fddfdfd@gmail.com    | 124212/011   |
| 1-2-4 PUMD             | HDFCMAKER | PUNIAD NATIONAL DANK | ADMIN           | PUND      | PUND        | makerhdfc@gmail.com  |              |
| B <del>EVERUN</del> B  | YAHAYAH   | PUNJAB NATIONAL BANK | MAKER           | 123       | PUNEOPOL    | hahahah@gmail.com    | -/66/2/0110  |
| 8 <del>2770118</del>   | 33H3      | PUNJAB NATIONAL BANK | CHECKER.        | 123       | PUNEOPOL    | hahahkjkah@gmail.com | 2727045765   |
| 7 <del>8565FU</del> ND | GJHGJ     | PUNJAB NATIONAL BANK | CLAIMAUTHORIZER | 123       | PUNEOPOL    | atagaga@gmail.com    | 1210101010   |
| Lesenwild              | J5555JK   | PUNIAB NATIONAL BANK | MAKER           | 123PUN    | PUNE GAUO   | 88sksh@gmail.com     | -2720720062- |
| 1 SOOPUNB              | ннэн      | PUNJAB NATIONAL BANK | CHECKER.        | 123PUN    | PUNE GAUO   | iuiouioh@gmail.com   |              |

#### 3. ACCOUNT DETAILS

| $\leftrightarrow$ $\rightarrow$ C | 🗎 🗎 mypnb.                    | in/Handicrafts/COMM_BAN   | IK/AccountInfo.a   | spx                      |                                                        |            |                        |                  | ☆ | *   |            | : |
|-----------------------------------|-------------------------------|---------------------------|--------------------|--------------------------|--------------------------------------------------------|------------|------------------------|------------------|---|-----|------------|---|
|                                   |                               | Har                       | ndicra             | afts Ar                  | tisan M                                                | UDR/       | A Portal               |                  |   |     |            | Í |
| 1punb Nar                         | rayan Gehlot<br>ETAILS UPDATE | Role: BANK ADMIN Email:ge | cl@pnb.co.in       | PUNJAB NATI              | ONAL BANK Mobile:98295921                              | 86         | SolID:PUNB SolName:PUN | AB NATIONAL BANK |   | Log | <u>out</u> | i |
| Ba<br>Ma                          | ank Account<br>Bank Account   | ]                         |                    |                          | : DETAILS : Bank Account                               |            |                        |                  |   |     |            | 1 |
|                                   | BANK NAME                     |                           | ACCOUNT TYPE       | ACCOUNT NUMBER           | ACCOUNT DETAILS                                        | IFSC CODE  | DATE                   | CREATED BY       |   |     |            |   |
|                                   | PUNJAB NATIO                  | NAL BANK                  | INTREST<br>SUBSIDY | <del>1900003102301</del> | INTEREST SUBSIDY AC<br>PNB HANDICRAFT<br>ARTISAN MUDRA | -DUNE01908 | 27-08-2021             | 1punb            |   |     |            |   |
|                                   |                               |                           |                    |                          |                                                        |            |                        |                  |   |     |            |   |

#### 4. VIEW CLAIMS

|      |       |               |              |           |               |                       | VIFW I              | ITREST SU | IBSIDY CLAIMS |             |               |             |             |                   |          |                |                |  |
|------|-------|---------------|--------------|-----------|---------------|-----------------------|---------------------|-----------|---------------|-------------|---------------|-------------|-------------|-------------------|----------|----------------|----------------|--|
|      |       |               |              |           |               |                       |                     |           |               |             |               |             |             |                   |          | _              |                |  |
|      |       | Maker Entered | d(Form Date) | 25-06-201 | 7             |                       | Maker Entered(To Da | te) 14-   | -11-2017      |             |               | Claim Stat  | tus All     |                   | •        | Search         |                |  |
|      |       | _             |              |           |               |                       |                     |           |               |             |               |             |             |                   |          |                |                |  |
|      |       |               |              |           |               |                       |                     | ΔΟΝΑ      | AP            |             |               |             |             |                   |          |                |                |  |
|      |       |               |              |           |               |                       |                     |           |               |             |               |             |             |                   |          |                |                |  |
|      |       |               |              |           | E.d.          | . Adhan Maltandh (    | 2)                  |           | - Court       | ~           | Deumland Co   | d To Dural  |             |                   |          |                |                |  |
|      |       |               |              |           | Ellie         | a Aunaa Nofrankurr    | <b>2</b> ]          |           | Searci        | Gnd         | Dowilload Gr  | nu to excel |             |                   |          |                |                |  |
|      |       |               |              |           |               |                       |                     | _         | _             | _           | _             | _           | _           |                   |          |                |                |  |
| Type | Slate | District      | Block        | Bank Name | Branch Office | Borrower Name Cluster | Aadhaar San         | tion Date | Category Reli | uiun Gender | Qualification | Address Bor | rower Block | Borrower District | Borrower | State Burrower | Pincode Mobile |  |
| _    |       |               |              | PUNJAD    |               |                       | 4710                | 7/20      |               |             |               |             |             |                   |          |                |                |  |

DETAILS : View Claims

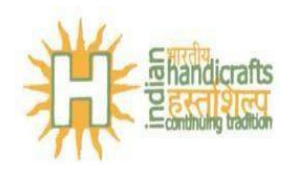

#### 5. MASTER DATA

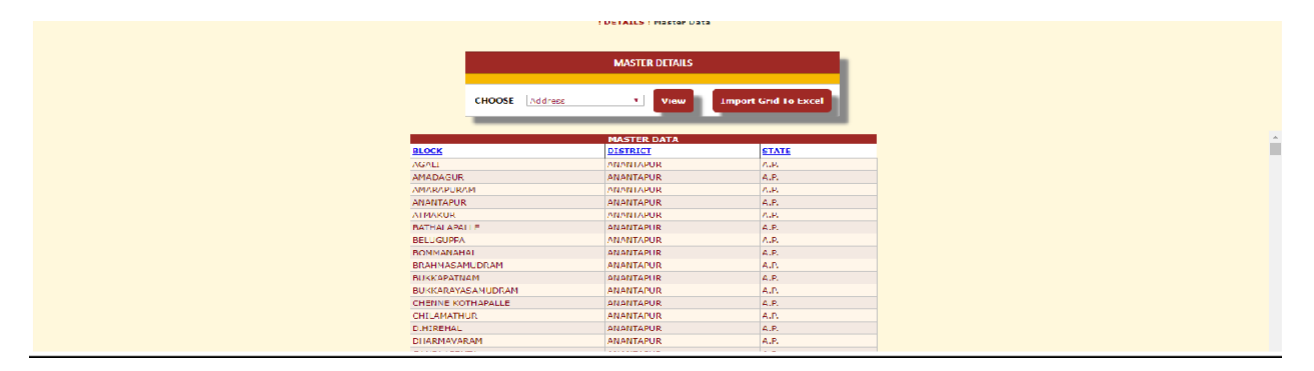

#### 6. CHANGE

PASSWORD

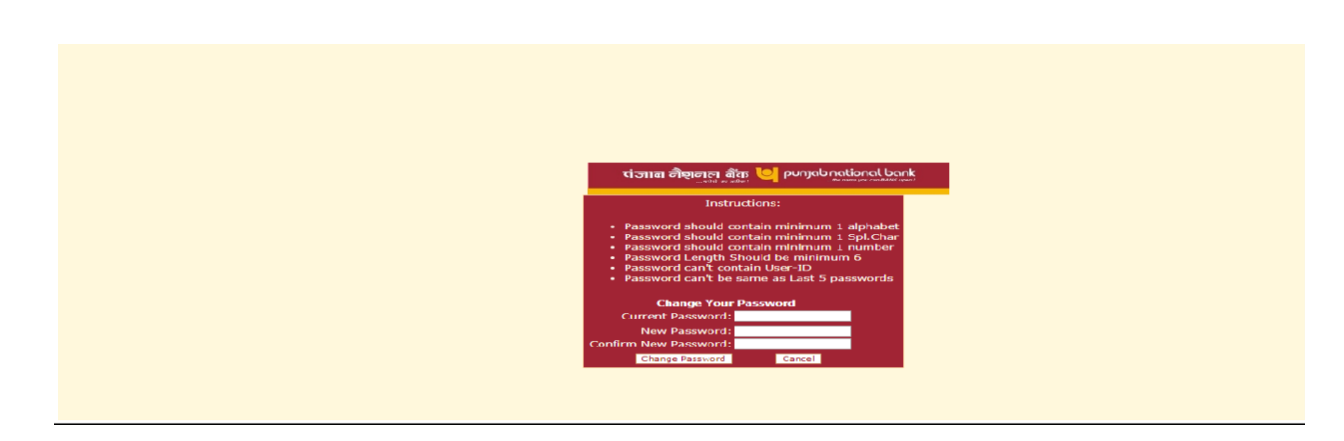

#### **Reports**

#### 1. Bank Summary

Enter From date and To date and click on View Report Button

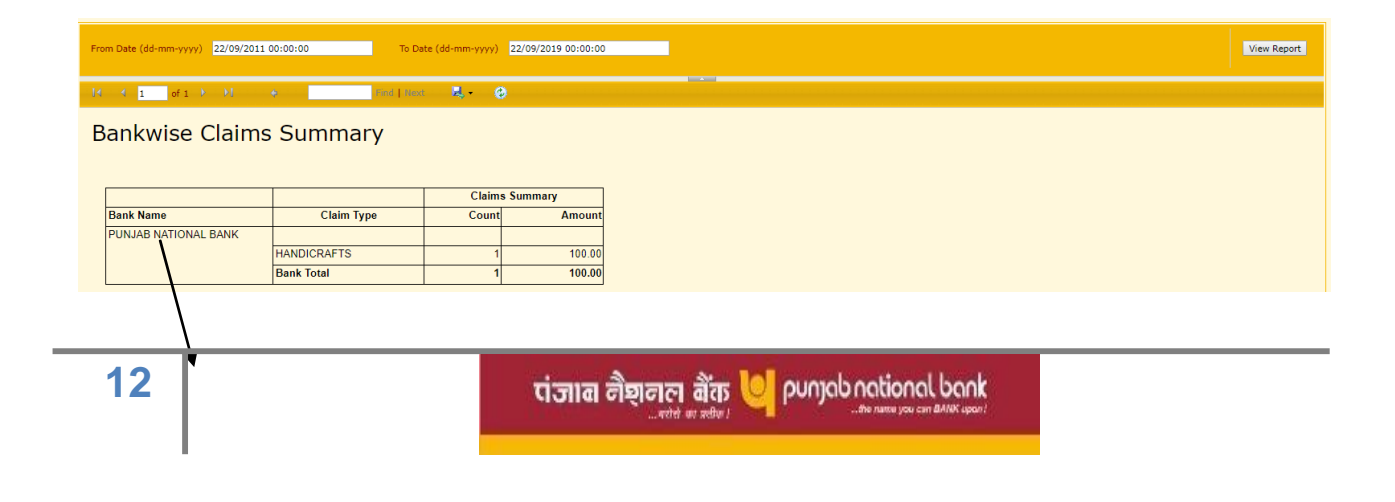

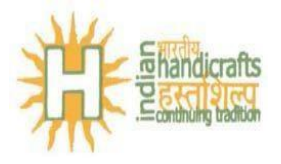

#### Click on Bank name to see detailed report

| DATE                                                                           | 22/09/2011 00:00:00 DATE2 22/09/2019 00:00:00 |             |                    |               |       |          |           |               |                 |                                | View Report     |
|--------------------------------------------------------------------------------|-----------------------------------------------|-------------|--------------------|---------------|-------|----------|-----------|---------------|-----------------|--------------------------------|-----------------|
| 14                                                                             | ▲ 1 of 1 → → 1                                | •           | Find   Next        | R. 0          |       |          |           |               |                 |                                |                 |
| Bankwise Claims Summary PUNJAB NATIONAL BANK Between 22.09.2011 and 22.09.2019 |                                               |             |                    |               |       |          |           |               |                 |                                |                 |
|                                                                                |                                               |             | Borrower's Details |               |       |          |           |               |                 |                                |                 |
|                                                                                | Claim Type                                    | Claim<br>ID | Name               | Aadhaar       | Block | District | State     | Sanction Date | Subsidy Claimed | Account No                     |                 |
|                                                                                | HANDICRAFTS                                   |             |                    |               |       |          |           |               |                 |                                |                 |
|                                                                                |                                               | 1           | BORROWER DUMMY     | XXXXXXXXX0101 | BLOCK | DISTRICT | BORRSTATE | 2017-10-10    | 100             | <del>-019001910701514</del> 81 | PUNDOUMMYHANDIC |
|                                                                                |                                               |             |                    |               |       |          |           |               | 100             |                                |                 |

#### Save report as excel.

| DATE | DATE1 22/09/2011 00:00:00 DATE2 22/09/2019 00:00:00                                  |             |                |                                              |                                                                                               |          |           |               |                 |                   | View Report     |
|------|--------------------------------------------------------------------------------------|-------------|----------------|----------------------------------------------|-----------------------------------------------------------------------------------------------|----------|-----------|---------------|-----------------|-------------------|-----------------|
| М    | 4 1 of 1 → → H                                                                       |             | Find   Next    | 🖳 - 📀                                        |                                                                                               |          |           |               |                 |                   |                 |
| Ba   | Bankwise Claims Summary<br>PUNJAB NATIONAL BANK<br>Between 22-09-2011 and 22-09-2019 |             |                | XML file<br>CSV (co<br>PDF<br>MHTML<br>Excel | XHL file with report data<br>CSV (comma delimited)<br>PDF<br>MITHL (web archive)<br>TTFF file |          |           |               |                 |                   |                 |
|      |                                                                                      |             |                | Word                                         | 's l                                                                                          | Details  |           |               |                 |                   |                 |
|      | Claim Type                                                                           | Claim<br>ID | Name           | Aadhaar                                      | Block                                                                                         | District | State     | Sanction Date | Subsidy Claimed | Account No        |                 |
|      | HANDICRAFTS                                                                          |             |                |                                              |                                                                                               |          |           |               |                 |                   |                 |
|      |                                                                                      | 1           | BORROWER DUMMY | XXXXXXXXX01                                  | 01 BLOCK                                                                                      | DISTRICT | BORRSTATE | 2017-10-10    | 100             | 01900491876151431 | PUNBDUMMYHANDIC |
|      |                                                                                      |             |                |                                              |                                                                                               |          |           |               | 100             |                   |                 |

#### Other Report

- Member Bank Block Wise Report
- Member Bank State Wise Report
- Member Bank District Wise Report
- Member Bank Religion Wise Report
- Member Bank Category Wise Report